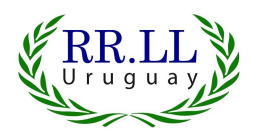

## Instructivo para utilizar ZOOM

I Congreso Internacional de Relaciones Laborales Asociación de Licenciados en Relaciones Laborales del Uruguay 1 y 2 de Agosto de 2020

### INDICE

| 1 |
|---|
| 2 |
| 2 |
| 2 |
| 6 |
| 9 |
|   |

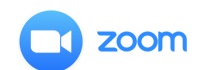

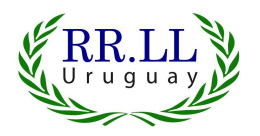

## Introducción

Este material ha sido elaborado por ALRLU para brindarle a Ud. el paso a paso de como ingresar a la plataforma Zoom para acceder al congreso.

Por favor lea con atención los siguientes pasos para ingresar a la reunión (Congreso) que será generada virtualmente, a través de Zoom.

## Consejos

A continuación se listan una serie de consejos a tener en cuenta para desarrollar la actividad virtual de manera más óptima.

- 1. Antes de comenzar la actividad, cheque que su conexión a internet esté activa. Ya sea por medio de WIFI o por datos móviles.
- 2. Para asistir al Congreso, busque un lugar relajado que evite sonidos que puedan perturbar la recepción de la exposición.
- 3. Para asegurar una mejor calidad de audio puede utilizar auriculares.
- 4. Tenga a mano lápiz y papel para generar notas y/o preguntas que luego podrá realizar a través del chat de la reunión Zoom.
- 5. Acompañe la actividad con mate, café, té o alguna infusión de su preferencia y disfrute de nuestro Congreso. ¡Gracias por acompañarnos!

# Pasos para ingresar al Congreso mediante su celular

Paso 1: Chequee que su conexión a internet esté funcionando correctamente. Paso 2: Descargue la aplicación Zoom en su dispositivo móvil

Ingrese al menú de su celular y realice click sobre el icono de Playstore. Icono que se muestra a continuación.

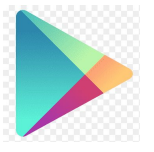

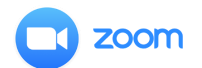

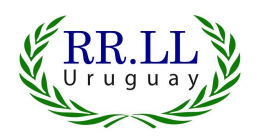

Habiendo ingresado a Playstore, realice la búsqueda de la aplicación "Zoom" en el motor de búsqueda, como muestran las imágenes a continuación.

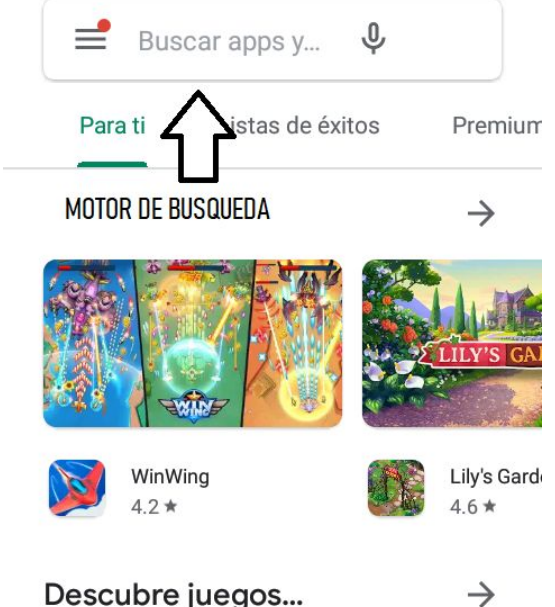

Descubre juegos...

Una vez encontrada la aplicación, debe elegir la opción descargar y luego aceptar como muestran las imágenes a continuación.

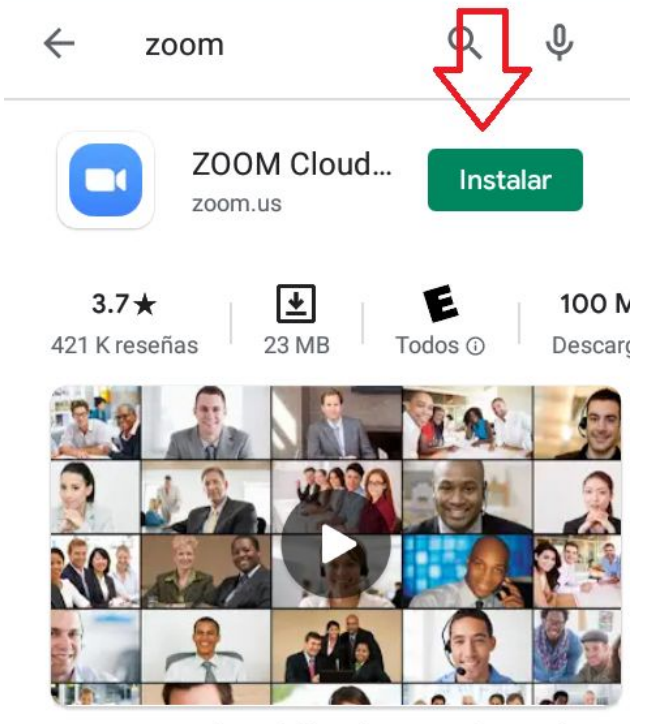

Zoom es una aplicación libre de HD reunión con el vídeo y la pantalla compartida para un máximo de

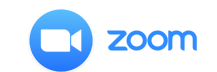

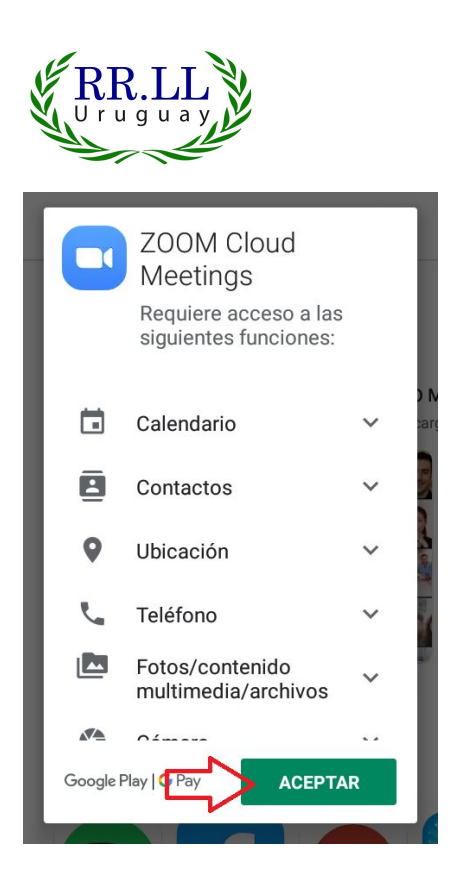

#### Paso 3 Iniciar sesión en Zoom

Zoom le mostrará la opción para ingresar a la reunión, realice click sobre esta opción "Entrar a una reunión", como muestra la imagen a continuación.

(i)

#### Iniciar una reunión

Iniciar o unirse a una reunión con vídeo sobre la marcha

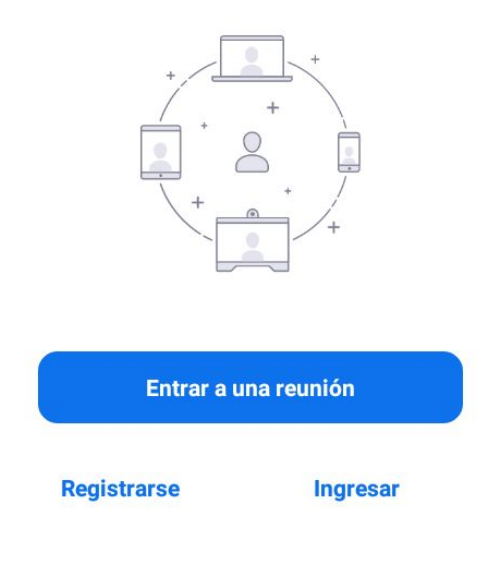

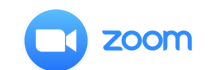

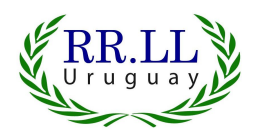

A continuación Zoom le solicitará el ID (número de identificación de la reunión) para ingresar a la misma. Aquí debe ingresar el número que fue proporcionado por la ALRLU.

Luego deberá ingresar el nombre con el cual Ud. desea ser identificado en la reunión, por ejemplo como muestra la imagen "Camila".

Los micrófonos estarán silenciados automáticamente, puede habilitar la cámara si Ud. lo desea.

| < Entrar a una reunión                                                            |
|-----------------------------------------------------------------------------------|
| ID de la reunión                                                                  |
| Incorporarse con un nombre de sala de reuniones                                   |
| Camila                                                                            |
| Entrar a la reunión                                                               |
| Si recibió un enlace de invitación, pulse ese<br>enlace para entrar a la reunión. |
| OPCIONES PARA ENTRAR                                                              |
| Conectar Sin Audio                                                                |
| Conectar Sin Video                                                                |

A continuación la aplicación le pedirá ingresar la contraseña de la reunión, dato que también fue proporcionado por ALRLU. Una vez ingresada la contraseña el programa lo llevará a la reunión y ya está listo para disfrutar de nuestro I Congreso Internacional de Relaciones Laborales.

| O Preparar                                | ndo reunión |  |  |
|-------------------------------------------|-------------|--|--|
|                                           |             |  |  |
|                                           |             |  |  |
|                                           |             |  |  |
| Introduzca su contraseña de la<br>reunión |             |  |  |
| Contraseña                                | de la reuni |  |  |
|                                           |             |  |  |
| Cancelar                                  | ОК          |  |  |
|                                           |             |  |  |

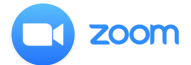

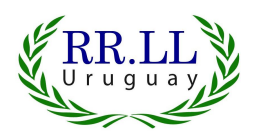

## Pasos para ingresar al Congreso mediante su Computadora

Paso 1: Chequee que su conexión a internet esté funcionando correctamente. Paso 2: Descargue la aplicación Zoom en su computadora.

2.1 Dirijase a la web <u>www.zoom.us</u> Puede ver la imágen de la página a continuación.

2.2 Dentro de esta página, diríjase al botón "Reuniones" y realice click sobre este botón, como muestra la imágen a continuación.

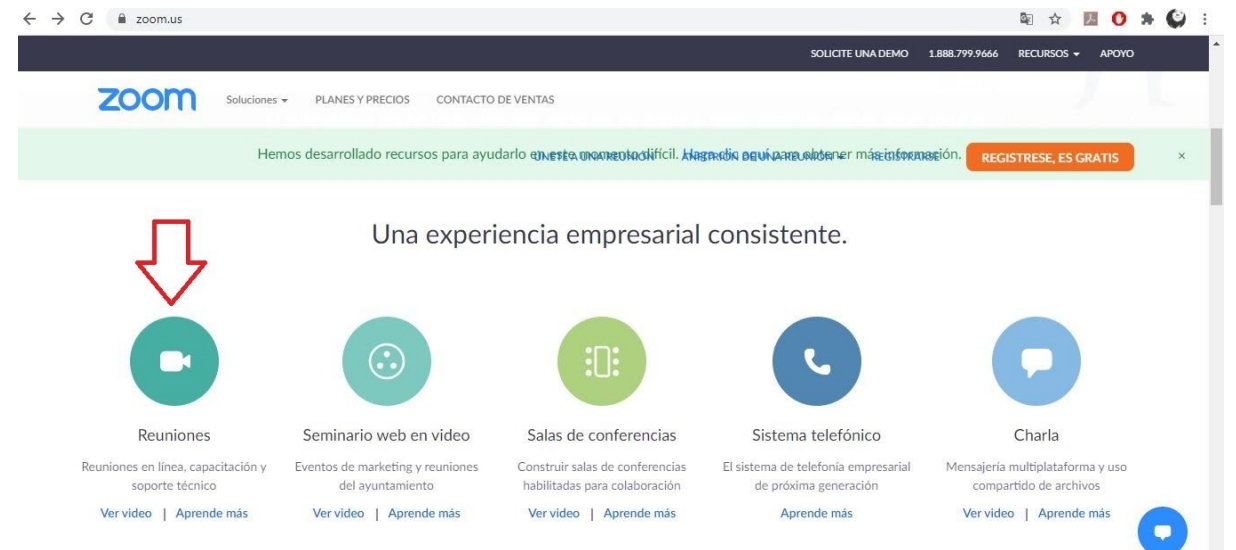

2.3 A continuación realice click en la opción "Únase a una reunión", como muestra la imágen a continuación.

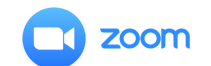

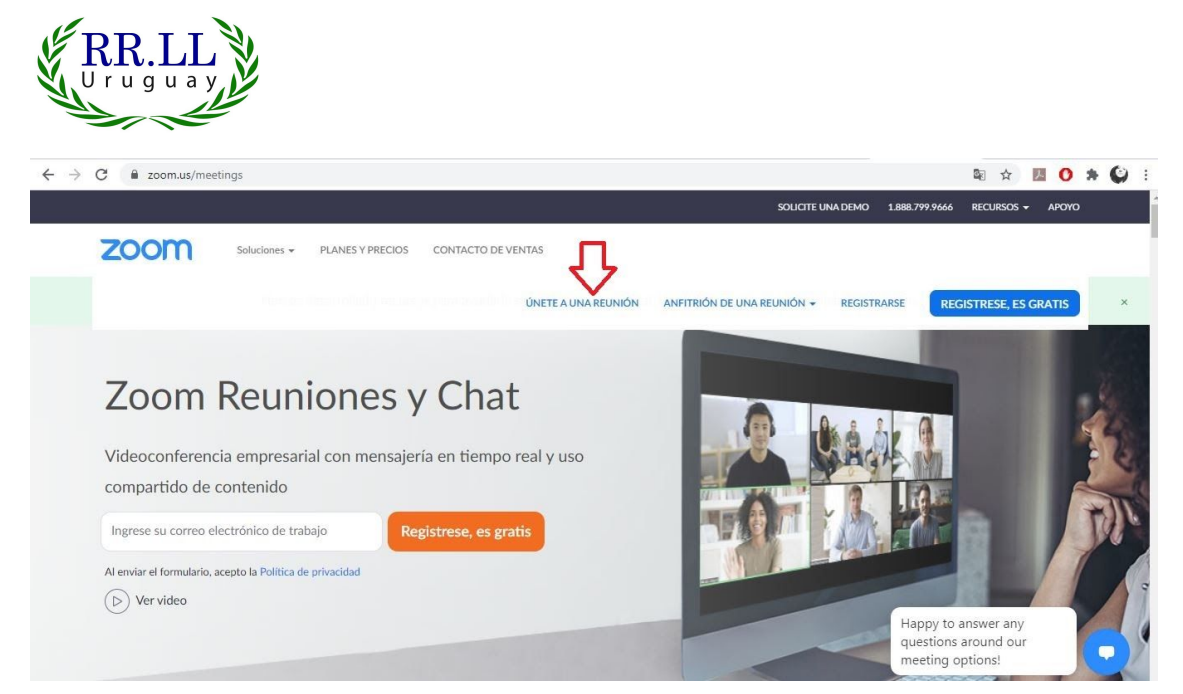

2.4 A continuación Zoom le solicitará el ID (número de identificación de la reunión) para ingresar a la misma. Aquí debe ingresar el número que fue proporcionado por la ALRLU.

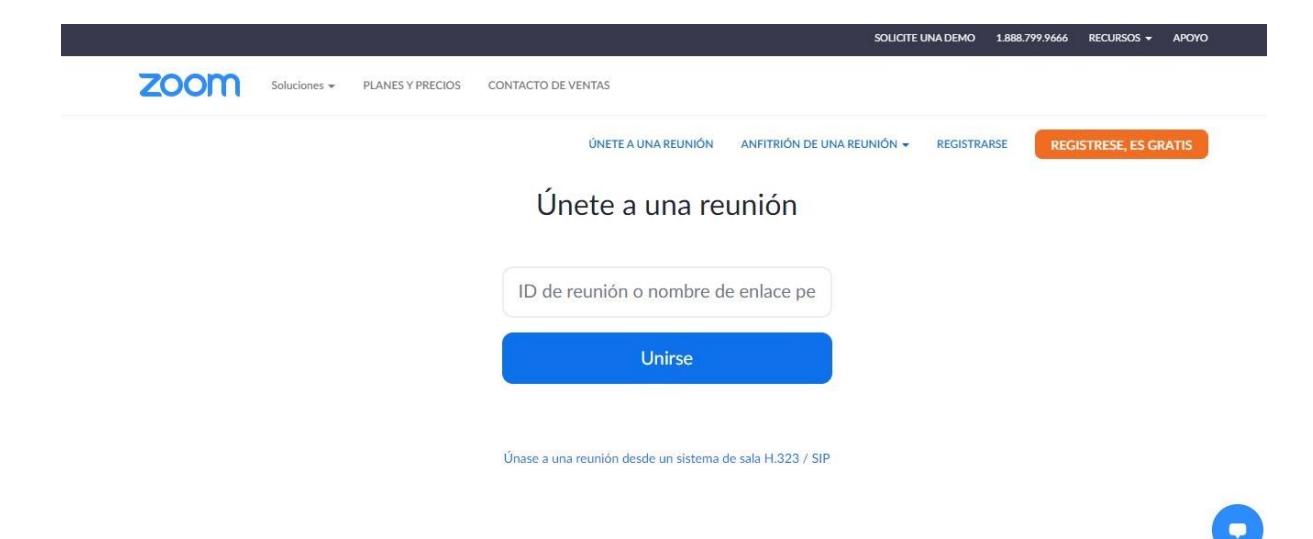

2.5 A continuación la página le solicitará aprobación para la utilización de la aplicación. Seleccione el botón azul como muestra la imágen.

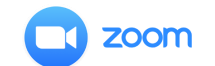

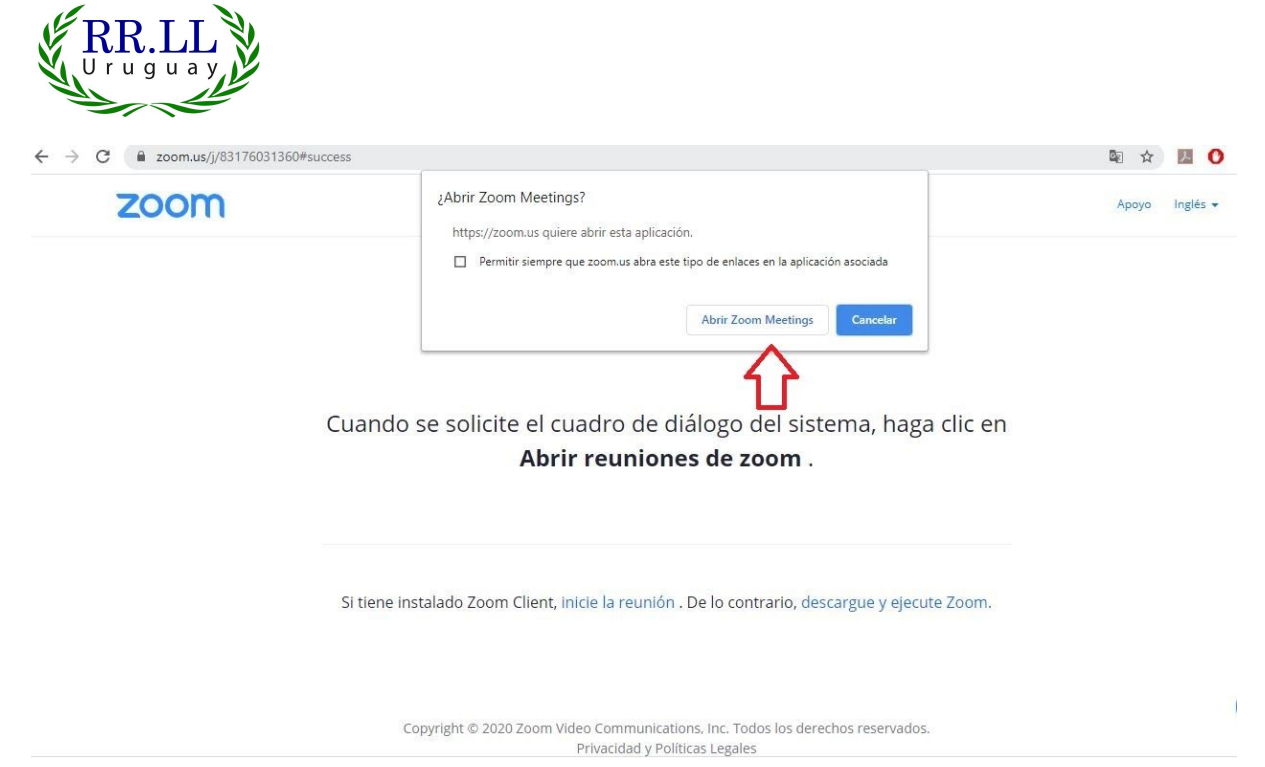

2.6 A continuación Zoom le solicitará la contraseña de la reunión. Dato que fue proporcionado por ALRLU. Ingrese la contraseña en el cuadro como se aprecia en la imágen a continuación y luego realice click en "Join Meeting" (Entrar en reunión) como muestra la imágen a continuación.

Luego de esto estará listo para disfrutar del I Congreso Internacional de Relaciones Laborales.

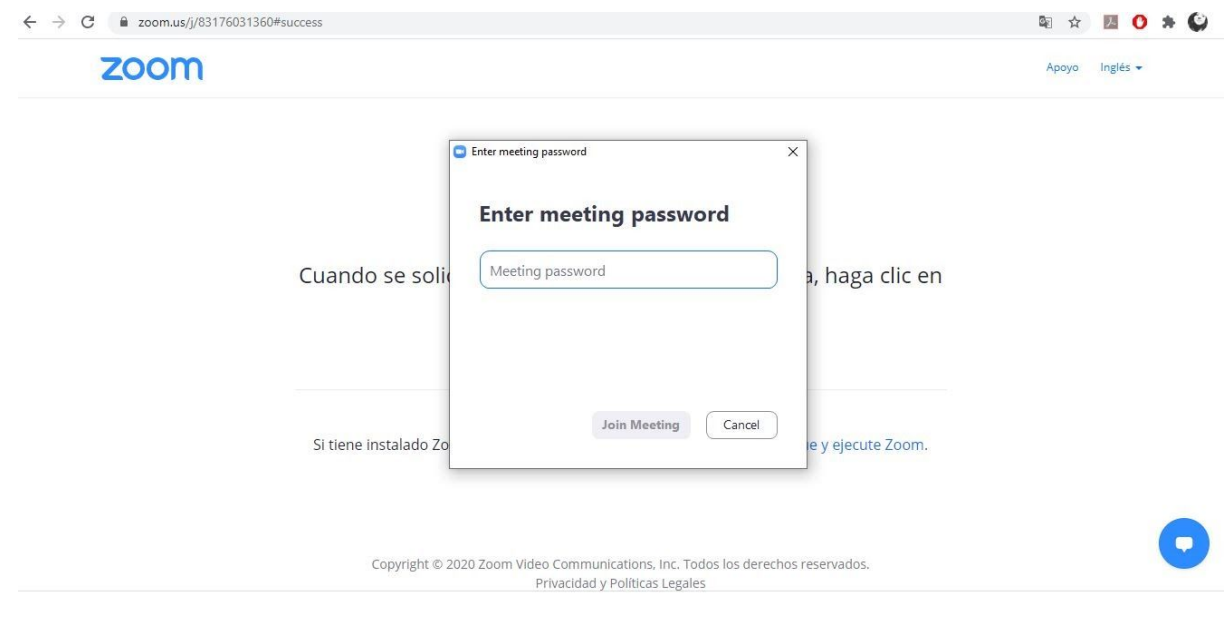

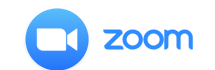

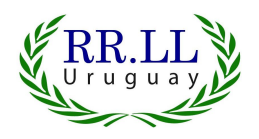

### Soporte a usuarios

Si tuviera algún inconveniente para ingresar a la reunión, para su comodidad un equipo de colegas estará disponible para ayudarlo. A continuación se listan los datos para su contacto por whatsapp

- Lic. RRLL Pablo Mateos 095 837 187
- Lic. RRLL Verónica Cabrera 093 339 853
- Lic. RRLL Alvaro Odazzio 099 288 018
- Lic. RRLL Viviana Cabrera 095 869 590

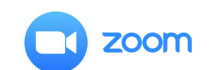